# Inloggen in SDB Identity

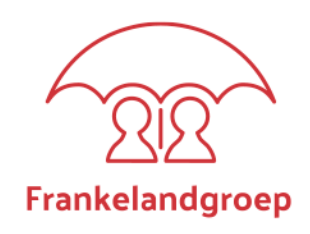

### Hoe kan ik inloggen in SDB Identity?

Inloggen in SDB vindt plaats via SDB Frankelandgroep (voorheen deed je dat via de locatie waar je werkzaam bent)

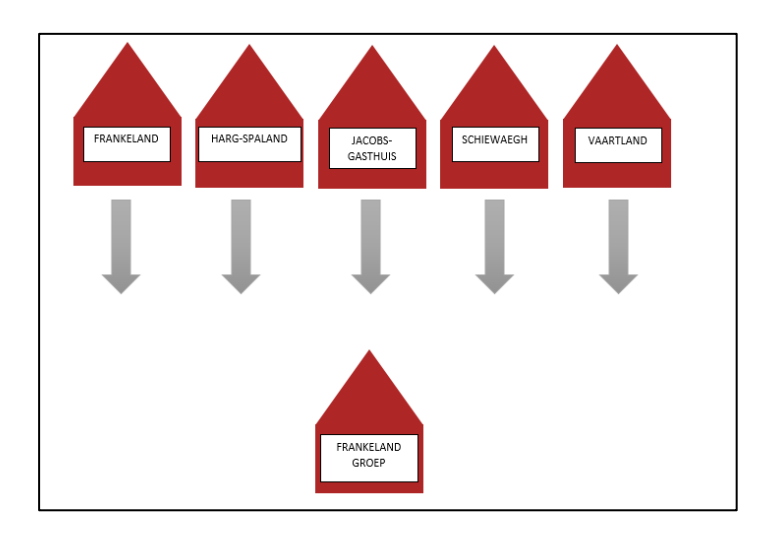

- 1. Ga via het startmenu naar SD8 SDB Frankelandgroep OF open de link: https://frankelandgroep.sdbidentity.nl
- 2. Voer je gebruikersnaam en wachtwoord in.

#### Wat is mijn gebruikersnaam?

- 1. Je kunt voor je gebruikersnaam je 6-cijferige personeelsnummer of je (privé)-emailadres gebruiken
- Ben je je gebruikersnaam vergeten?
  Neem dan via de Selfserviceportal in TOPdesk contact op met de afdeling Applicatiebeheer.

## Inloggen in SDB Identity

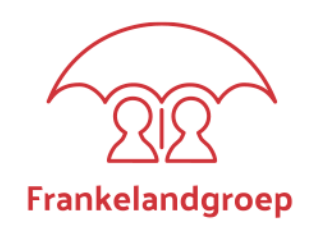

#### Wat is mijn wachtwoord?

- 1. Je wachtwoord heb je al eerder zelf aangemaakt
- 2. Mocht je je wachtwoord niet meer weten volg dan onderstaande stappen:

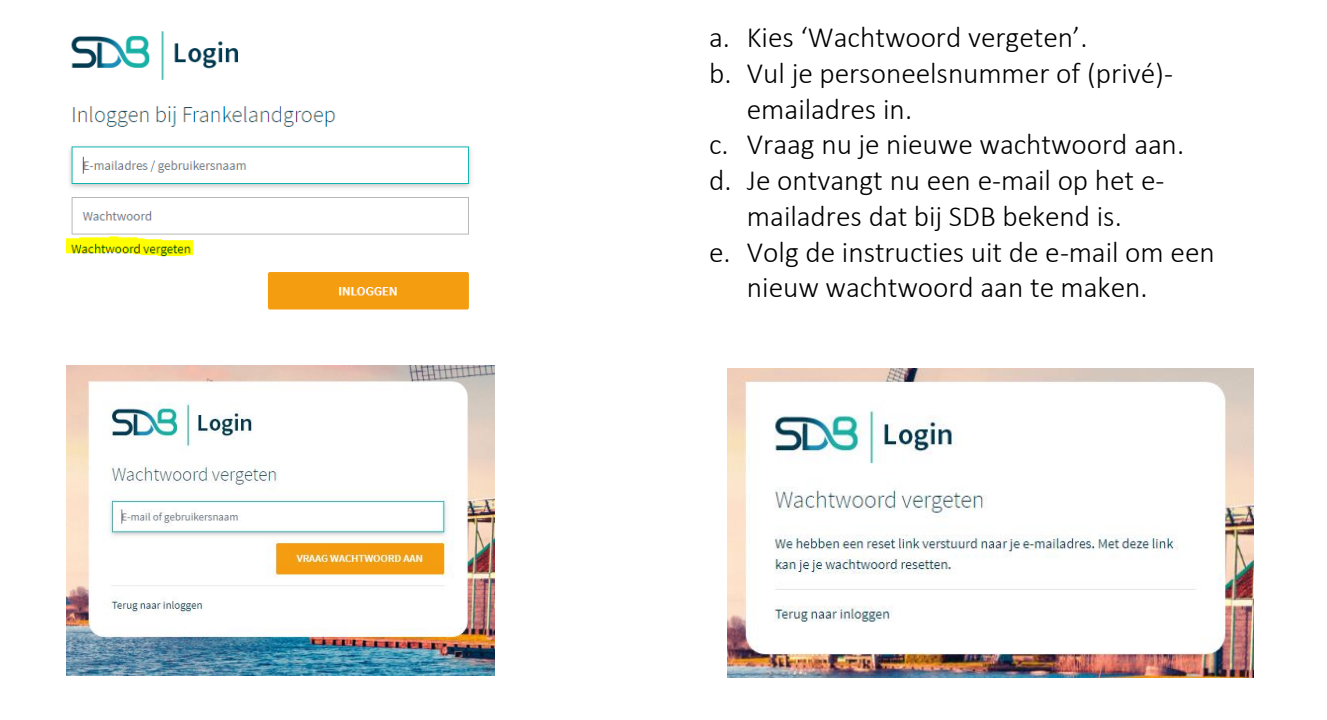

Wil je werken in SDB Planning, zorg dan dat je gebruik maakt van 1 van de onderstaande 4 internetbrowsers.

| °      |        |         | C    |
|--------|--------|---------|------|
| Safari | Chrome | Firefox | Edge |

Mocht je deze niet op de computer hebben staan, dan kun je deze downloaden via www.alleinternetbrowsers.nl